1 Kubernetes集群机器信息

1.1 机器信息

1.2 软件信息

2 Kubernetes安装过程

- 2.1 集群初始化设置
- 2.1 Kubernetes安装教程
  - 2.1.1 准备阶段
  - 2.1.2 安装Master节点
  - 2.1.3 加入Slave节点
  - 2.1.4 移除Slave节点
  - 2.1.5 移除Master节点
  - 2.1.6 验证集群功能
  - 2.1.6 其它搭建Kubernetes集群方式
- 3 部署kube-prometheus
  - 3.1 部署kube-prometheus
  - 3.2 更改Prometheus访问模式
  - 3.3 Prometheus问题解决
  - 3.4 删除kube-prometheus
- 4 使用SSH密钥方式登录Kubernetes集群
- 5 相关问题及解决方案
  - 5.1 如何更换曙光I620-G20机器启动盘
  - 5.2 安装Ubuntu16.04 Server教程、
  - 5.3 Ubuntu 16.04 Server安装时网络自动化配置失败
  - 5.4 kubectl启动失败
  - 5.5 部分组件启动失败
  - 5.6 kubernetes网络报错相关问题
    - 5.6.1 Pod启动异常问题
    - 5.6.2 其它网络相关问题汇总
    - 5.6.3 kubernetes未配置CNI时使用 kubect1 get nodes 发现node处于Ready状态

# 1 Kubernetes集群机器信息

# 1.1 机器信息

Kubernetes集群机器编号、IP信息及原机器归属信息如下:

| 编<br>号 | IP            | 原<br>归<br>属       | 机器<br>型号           | CPU+Mem                                                                                     |          |
|--------|---------------|-------------------|--------------------|---------------------------------------------------------------------------------------------|----------|
| 1      | 192.168.1.107 | 原<br>KV<br>集<br>群 | Dell<br>R740       | Intel Xeon Gold 5115 CPU@2.4GHz,<br>2NUMA节点,每节点10个核,开启HT后40<br>processors 64G Mem           |          |
| 2      | 192.168.1.104 | 王<br>千<br>里       | 曙光<br>I620-<br>G20 | Intel Xeon E5-2650 CPU v4@2.2GHz,<br>2NUMA节点,每节点12个核,开启HT后48<br>processors 64G Mem          |          |
| 3      | 192.168.1.118 | 董<br>健            | 曙光<br>I620-<br>G20 | Intel Xeon E5-2650 CPU v4@2.2GHz,<br>2NUMA节点,每节点12个核,开启HT后48<br>processors 64G Mem          |          |
| 4      | 192.168.1.119 | 原<br>KV<br>集<br>群 | Dell<br>R740       | Intel Xeon Gold 5115 CPU@2.4GHz,<br>2NUMA节点,每节点10个核,开启HT后40<br>processors 64G Mem           |          |
| 5      | 192.168.1.114 | 原<br>KV<br>集<br>群 | Dell<br>R740       | Intel Xeon Gold 5115 CPU@2.4GHz,<br>2NUMA节点,每节点10个核,开启HT后40<br>processors 64G Mem           |          |
| 6      | 192.168.1.109 | 原<br>KV<br>集<br>群 | Dell<br>R740       | Intel Xeon Gold 5115 CPU@2.4GHz,<br>2NUMA节点,每节点10个核,开启HT后40<br>processors 64G Mem           |          |
| 7      | 192.168.1.134 | 林<br>帅            | Dell<br>R720       | ell Intel Xeon E5-2650 CPU v2@2.6GHz,<br>2NUMA节点,每节点8个核,开启HT后32<br>processors 64G Mem       |          |
| 8      | 192.168.1.113 | 左泽                | Dell<br>R730       | lntel Xeon E5-2650 CPU v4@2.2GHz,<br>2NUMA节点,每节点12个核,开启HT后48<br>processors 64G Mem          |          |
| 9      | 192.168.1.115 | 左泽                | Dell<br>R730       | Dell R720Intel Xeon E5-2650 CPU<br>v4@2.2GHz,2NUMA节点,每节点12个<br>核,开启HT后48 processors 64G Mem |          |
| 10     | 192.168.1.51  | 吴<br>加<br>禹       | Dell<br>R730       | Intel Xeon E5-2650 CPU v4@2.2GHz,<br>1NUMA节点,该节点共12个核,开启HT后<br>24 processors 64G Mem        |          |
| 11     | 192.168.1.121 | 汪睿塔式机器            | Dell<br>T620       | Intel Xeon E5-2609 CPU v2@2.5GHz,<br>1NUMA节点,该节点共4个核,好像不能开<br>启HT 64G Mem                   | 好像不能开启HT |

## 1.2 软件信息

```
#1.操作系统版本
OS版本: Ubuntu 16.04.6 Server
内核版本:4.4.0-142
#2.kubernetes软件相关版本
kubeadm v1.18.3
kubectl v1.18.3
kubelet v1.18.3
kube-apiserver v1.18.3
kube-scheduler v1.18.3
kube-controller-manager v1.18.3
etcd 3.4.3
kube-prometheus v0.5+
```

# 2 Kubernetes安装过程

## 2.1 集群初始化设置

```
1. 在所有机器上生成ssh key, 便于集群内各个机器间通过ssh无密码访问, 命令如下,
ssh-keysgen
ssh-copy-id localhost
#将密钥拷贝到各个node,方便进行免密登录
for i in `seq 1 11`;do
   scp -r ~/.ssh k8s@node$i:.
done
2. 配置各个机器配置别名,直接通过别名访问,而不必输入IP
#在当前机器的/etc/hosts文件中追加如下内容,这样本机器访问其他机器直接通过名称而不是IP
192.168.1.107 node1 master
192.168.1.104 node2
192.168.1.118 node3
192.168.1.119 node4
192.168.1.114 node5
192.168.1.109 node6
192.168.1.134 node7
192.168.1.113 node8
192.168.1.115 node9
192.168.1.51 node10
192.168.1.121 node11
3. 配置sudo免密
#1.以root身份创建一个文件为k8s,位置为/etc/sudoers.d/k8s,内容如下:
k8s ALL=( root ) NOPASSWD:ALL
#然后拷贝一份到普通用户目录下并修改权限
cp /etc/sudoers.d/k8s ~
cd ~ && chown k8s:k8s k8s
#把k8s文件广播到其他节点,这样其他节点执行sudo时也无需输入密码
for i in `seq 2 11`;do
    scp k8s node$i:.
done
```

```
for i in `seq 2 11`;do
    ssh node$i sudo hostnamect1 set-hostname node$i
done
5. 通过node名称来访问各个主机
#拷贝hosts文件
for i in `seq 2 11`;do
    scp /etc/hosts node$i:.
    ssh node$i sudo chown root:root hosts
    ssh node$i sudo mv ~/hosts /etc/hosts
done
6. 修改apt源
新的源的内容: https://developer.aliyun.com/mirror/ubuntu
for i in `seq 2 11`;do
    ssh node$i sudo cp /etc/apt/sources.list /etc/apt/sources.list_origin
    scp /etc/apt/sources.list node$i:.
    ssh node$i sudo chown root:root ~/sources.list
    ssh node$i sudo mv ~/sources.list /etc/apt/sources.list
done
7. 测试上面的效果
#测试sudo无需输入密码,可以运行指令sudo date
#测试ssh访问其他机器,可以运行指令ssh node3
8. 设置密钥登陆,不用密码登录,防止挖矿
#第1步:在ssh远程登录工具,如Mobaxetem中的Tools中SSH Key Generator生成密钥。
#然后追加公钥到服务器.ssh目录中的authorized_keys,具体可以参见3.4节。
#第2步:在服务器上关闭集群的密码访问方式,只允许通过密钥访问。
#第2.1步,执行sudo su命令
#第2.2步,修改/etc/ssh/sshd_config文件,将#PasswordAuthentication yes 中的#删去,同时
将yes改成no,并保存退出
#第2.3步,执行systemctl restart sshd
```

## 2.1 Kubernetes安装教程

## 2.1.1 准备阶段

注意准备阶段的操作是在集群的所有机器上都要执行的

```
#1.将机器上所有的kubernetes/docker软件都卸载掉,这里可以通过MobaXterm的MultiExec功能完
成,也可以像前面使用的for i in `seq 1 11`这种脚本
#MultiExec模式
sudo apt purge docker*
sudo apt purge kubeadm kubectl kubelet
sudo rm -rf /usr/bin/kube*
sudo apt autoremove
#shell脚本,下面类似
for i in `seq 1 11`;do
   ssh node$i sudo apt purge docker*
   ssh node$i sudo apt purge kubeadm kubectl kubelet
   ssh node$i sudo rm -rf /usr/bin/kube*
   ssh node$i sudo apt autoremove
done
#2. 安装docker
curl -fsSL get.docker.com -o get-docker.sh
sudo sh get-docker.sh --mirror Aliyun
```

```
#3. 启动docker ce
sudo systemctl enable docker
sudo systemctl start docker
#4.建立docker用户组
sudo groupadd docker
sudo usermod -aG docker $USER
#5.使用镜像加速,在/etc/docker/daemon.json中写入如下内容
sudo mkdir -p /etc/docker
sudo vim docker.json
#按下i键,将下面内容粘贴到vim打开的文件中
{
 "registry-mirrors": [
   "https://registry.docker-cn.com"
 ]
}
#6.重新启动服务
sudo systemctl daemon-reload
sudo systemct1 restart docker
#7.禁用swap,禁用swap原因: https://github.com/kubernetes/kubernetes/issues/53533
sudo swapoff -a
#8.使用aliyun的源,注意从此之后的步骤最好使用sudo su切换到root模式,否则可能会出现各种问题
sudo su
apt-get update && apt-get install -y apt-transport-https curl
cat <<EOF >/etc/apt/sources.list.d/kubernetes.list
deb https://mirrors.aliyun.com/kubernetes/apt/ kubernetes-xenial main
EOF #注意从cat到EOF这是一个shell命令,这一步会在/etc/apt/source.list.d/目录下生成一个
kubernetes的文件,文件内容就是deb https这一行。
apt-get update
#9.安装kubeadm/kubelet/kubectl
apt-cache policy #查看历史版本k8s,最新的kubenetes为1.18.4,但由于无法从阿里云和docker
hub拉取kube-apiserver等镜像,所以这里安装k8s v1.18.3
apt-get install -y kubeadm=1.18.3-00 kubelet=1.18.3-00 kubectl=1.18.3-00 #可以选
择其他k8s版本,还有就是kubernetes-cni可以先不安装,如果报错则执行apt-get install
kubernetes-cni=0.7.5-00以便解决无法找到cni的问题
apt-mark hold kubelet kubeadm kubectl
#获取当前版本kubeadm需要启动的镜像
kubeadm config images list
exit #切回到普通用户
#结果类似与下面的结果
#k8s.gcr.io/kube-apiserver:v1.18.3
#k8s.gcr.io/kube-controller-manager:v1.18.3
#k8s.gcr.io/kube-scheduler:v1.18.3
#k8s.gcr.io/kube-proxy:v1.18.3
#k8s.gcr.io/pause:3.2
#k8s.gcr.io/etcd:3.4.3-0
#k8s.gcr.io/coredns:1.6.7
#10.编写下载镜像的脚本install-k8s.sh,提前来取好镜像脚本内容如下:
#! /bin/bash
images=(
```

```
kube-apiserver:v1.18.3
   kube-controller-manager:v1.18.3
   kube-scheduler:v1.18.3
   kube-proxy:v1.18.3
   pause:3.2
   etcd:3.4.3
   coredns:1.6.7
)
for imageName in ${images[@]}; do
   docker pull registry.cn-hangzhou.aliyuncs.com/google_container
       s/$imageName
   docker tag registry.cn-hangzhou.aliyuncs.com/google_containers
       /$imageName k8s.gcr.io/$imageName
done
#11.执行install-k8s.sh脚本
chmod +x install-k8s.sh
sudo ./install-k8s.sh
#注意上面的脚本执行完成后,可能需要将etcd的镜像重新打一下tag,执行如下指令
sudo docker tag k8s.gcr.io/etcd:3.4.3 k8s.gcr.io/etcd:3.4.3-0
#12.下载prometheus相关容器镜像,为后期搭建prometheus做准备
sudo docker pull guay.io/coreos/kube-state-metrics:v1.9.5
sudo docker pull quay.io/coreos/kube-rbac-proxy:v0.4.1
sudo docker pull quay.io/prometheus/alertmanager:v0.20.0
sudo docker pull quay.io/coreos/k8s-prometheus-adapter-amd64:v0.5.0
sudo docker pull quay.io/prometheus/node-exporter:v0.18.1
sudo docker pull quay.io/prometheus/prometheus:v2.15.2
sudo docker pull quay.io/coreos/prometheus-operator:v0.38.1
sudo docker pull grafana/grafana:6.6.0
#注意prometheus相关的镜像名称可以从kube-prometheus的manifests和manifests/setup文件夹中
找到
```

## 2.1.2 安装Master节点

```
#1. 配置cgroup dirver
sudo docker info | grep -i cgroup
#上面的指令执行结果为: Cgroup Driver: cgroupfs
#因为kubelet使用的cgroupfs为system,和上述不一致,所以需要有如下修正:
sudo vim /etc/systemd/system/kubelet.service.d/10-kubeadm.conf
#然后再vim打开的文件中添加如下配置:
Environment="KUBELET_CGROUP_ARGS=--cgroup-driver=cgroupfs"
#或者下面的内容也可以: Environment="KUBELET_CGROUP_ARGS=--cgroup-driver=cgroupfs --
pod-infra-container-image=registry.cn-
hangzhou.aliyuncs.com/google_containers/pause-amd64:3.1"
#2.重启kubelet,实际上此时kubelet启动是失败的
sudo systemctl daemon-reload
sudo systemctl restart kubelet
#3.解除防火墙限制
sudo vim /etc/sysctl.conf
#在打开的文件末尾添加如下内容:
net.bridge.bridge-nf-call-ip6tables = 1
```

```
net.bridge.bridge-nf-call-iptables = 1
#添加完上面的内容后,执行如下指令:
sudo sysct1 -p
#4.初始化kubeadm
sudo kubeadm init --kubernetes-version=1.18.3 --apiserver-advertise-
address=192.168.1.107 --pod-network-cidr=10.244.0.0/16 --service-
cidr=10.96.0.0/12
#注意:kubeadm init常用主要参数如下:
#--kubernetes-version: 指定Kubenetes版本,如果不指定该参数,会从google网站下载最新的版本
信息。
#--pod-network-cidr: 指定pod网络的IP地址范围,它的值取决于你在下一步选择的哪个网络网络插
件,如果使用的是Calico网络,需要指定为192.168.0.0/16,如果使用的是Flannel则需要指定为
10.244.0.0/16。其他CNI网络教程请参看: https://kubernetes.io/docs/setup/production-
environment/tools/kubeadm/create-cluster-kubeadm/
#--apiserver-advertise-address: 指定master服务发布的Ip地址,如果不指定,则会自动检测网络
接口,通常是内网IP。
#--feature-gates=CoreDNS: 是否使用CoreDNS,值为true/false,CoreDNS插件在1.10中提升到
了Beta阶段,最终会成为Kubernetes的缺省选项。
#5.kubeadm init指令执行成功后会显示出下面需要执行的三条指令,指令如下,
mkdir -p $HOME/.kube
sudo cp -i /etc/kubernetes/admin.conf $HOME/.kube/config
sudo chown $(id -u):$(id -g) $HOME/.kube/config
#注意kubeadm init指令执行完后也会出现kubeadm join 192.168.1.107:6443 --token
tq9yri.dqod9td3fhiatq02 --discovery-token-ca-cert-hash
sha256:4616b79191ff1161ea1b12d35645a0534fd485f9718488cbf9774cd55dcd85ea 这一句
话,要记住这句话,后面将其他节点加入集群的时候就直接在要加入k8s集群的slave节点中执行这句话就可
以了,执行成功后会看到This node has joined the cluster的结果
#6.执行完第5步的三条指令后,进行测试,执行下面2条指令中的一条即可
curl https://127.0.0.1:6443 -k 或者 curl https://<master-ip>:6443 -k
#执行了上述指令后得到的回应如下:
 "kind": "Status",
 "apiVersion": "v1",
 "metadata": {
 },
 "status": "Failure",
 "message": "forbidden: User \"system:anonymous" cannot get path \"/"",
 "reason": "Forbidden",
 "details": {
 },
 "code": 403
}
#7.查看节点状态
kubectl get nodes #会发现nodes处于NotReady状态,这是正确的结果,等安装完成CNI网络插件后状
态才会变为Ready。
#7.安装网络插件,此处以flannel为例,参考:
https://www.cnblogs.com/winstom/p/11159165.html,
https://github.com/coreos/flannel
```

# kubectl apply -f https://raw.githubusercontent.com/coreos/flannel/master/Documentation/kubeflannel.yml

| #8.查看pod启动状况                                                                                        |                                          |     |         |   |  |  |  |
|----------------------------------------------------------------------------------------------------|------------------------------------------|-----|---------|---|--|--|--|
| <b>kubectl get podsall-namespaces #</b> 如果看到 <b>pod</b> 都处于 <b>running</b> 状态,则可以添加 <b>slave</b> 节点 |                                          |     |         |   |  |  |  |
| kube-system<br>41h                                                                                  | calico-kube-controllers-76d4774d89-5dk5q | 1/1 | Running | 0 |  |  |  |
| kube-system<br>40h                                                                                  | calico-node-2n6pd                        | 1/1 | Running | 0 |  |  |  |
| kube-system<br>41h                                                                                  | calico-node-hm6hh                        | 1/1 | Running | 0 |  |  |  |
| kube-system<br>40h                                                                                  | calico-node-x46md                        | 1/1 | Running | 0 |  |  |  |
| kube-system<br>42h                                                                                  | coredns-66bff467f8-278w7                 | 1/1 | Running | 0 |  |  |  |
| kube-system<br>42h                                                                                  | coredns-66bff467f8-7w5mp                 | 1/1 | Running | 0 |  |  |  |
| kube-system<br>42h                                                                                  | etcd-node1                               | 1/1 | Running | 0 |  |  |  |
| kube-system<br>42h                                                                                  | kube-apiserver-node1                     | 1/1 | Running | 0 |  |  |  |
| kube-system<br>42h                                                                                  | kube-controller-manager-node1            | 1/1 | Running | 0 |  |  |  |
| kube-system<br>40h                                                                                  | kube-proxy-2wff5                         | 1/1 | Running | 0 |  |  |  |
| kube-system<br>40h                                                                                  | kube-proxy-9z8rt                         | 1/1 | Running | 0 |  |  |  |
| kube-system<br>42h                                                                                  | kube-proxy-mnjlr                         | 1/1 | Running | 0 |  |  |  |
| kube-system<br>42h                                                                                  | kube-scheduler-node1                     | 1/1 | Running | 0 |  |  |  |

## 2.1.3 加入Slave节点

**注意:** 默认情况下,集群不会将Pod调度到Master节点,如果想调度Pod到Master节点,需要执行指令: kubectl taint nodes --all node-role.kubernetes.io/master-,输出的结果类似与下面:

```
node "test-01" untainted
taint "node-role.kubernetes.io/master:" not found
taint "node-role.kubernetes.io/master:" not found
```

在想要作为集群Slave节点的机器中执行如下指令:

```
#注意: 在Master节点中执行kubeadm init指令时实际上就给出了加入k8s集群的完整指令,如果slave是
在一开始就加入集群的话,直接执行Kubeadm init给出的指令即可。而如果超过了24个小时,才将slave加
入集群的话,可以参考下面的方式。
```

sudo su

kubeadm join --token <token> <control-plane-host>:<control-plane-port> -discovery-token-ca-cert-hash sha256:<hash>

```
#kubeadm join指令相关说明:
#1.<token>的值可以通过在Master节点中执行下面的指令获取:
```

```
kubeadm token list
#2.输出的结果类似于下面:
TOKEN
                     TTL EXPIRES
                                            USAGES
                                                           DESCRIPTION
         EXTRA GROUPS
8ewj1p.9r9hcjoqgajrj4gi 23h 2018-06-12T02:51:28z authentication, The default
bootstrap system:
                                            signing
                                                           token
generated by bootstrappers:
                                                            'kubeadm
init'.
          kubeadm:
        default-node-token
                                         #3.注意: token的有效期为24小时,过了
24小时在使用kubeadm token list就看不到结果,此时如果想将新的机器加入到Kubernetes集群中,需
要重新创建token,创建token的指令如下:
kubeadm token create #输出的结果类似于5didvk.d09sbcov8ph2amjw这种
#4.<control-plane-host>:<control-plane-port>指的是Master的IP地址和API server的端口,
如: 192.168.1.107:6443, kubeadm方式安装时通常是6443端口
#5.<hash>的值可以通过在Master中运行如下指令获取,输出的结果类似与下面:
8cb2de97839780a412b93877f8507ad6c94f73add17d5d7058e91741c9d5ec78
openssl x509 -pubkey -in /etc/kubernetes/pki/ca.crt | openssl rsa -pubin -
outform der 2>/dev/null | openssl dgst -sha256 -hex | sed 's/A.* //'
#6.在Slave节点中执行完成上述指令后,等待一段时间,在Master中执行kubectl get nodes就可以看
到slave节点处于Ready状态了
```

#### 2.1.4 移除Slave节点

```
#1.在Master节点中执行下面的指令:
kubect] get nodes #获取Kubernetes集群所有的node列表
kubect] drain <node name> --delete-local-data --force --ignore-daemonsets
kubect] delete node <node name>
#2.在被删除的Slave节点上,执行如下指令重置所有kubeadm的安装状态
sudo kubeadm reset
```

#### 2.1.5 移除Master节点

```
#1.在Master节点中执行如下指令
kubectl get nodes #获取Kubernetes集群所有的node列表
kubectl drain <master node name> --delete-local-data --force --ignore-daemonsets
kubectl delete node <master node name>
sudo kubeadm reset
```

#### 2.1.6 验证集群功能

```
#1.检查节点状态
kubectl get nodes #正常情况下所有节点都处于Ready状态
#2.创建测试文件 nginx-ds.yml,其内容如下:
apiVersion: v1
kind: Service
metadata:
   name: nginx-ds
   labels:
        app: nginx-ds
spec:
        type: NodePort
```

```
selector:
   app: nginx-ds
  ports:
  - name: http
   port: 80
   targetPort: 80
___
apiVersion: apps/v1
kind: DaemonSet
metadata:
 name: nginx-ds
 labels:
   addonmanager.kubernetes.io/mode: Reconcile
spec:
  selector:
   matchLabels:
     app: nginx-ds
  template:
   metadata:
     labels:
       app: nginx-ds
   spec:
     containers:
     - name: my-nginx
       image: nginx:1.7.9
       ports:
       - containerPort: 80
#3.执行测试
kubectl create -f nginx-ds.yml #结果应该是每一个Slave节点都有一个nginx-ds的Pod在运行
#4.检查各节点的Pod IP连通性,编写测试脚本ping-test.sh,脚本内容如下:
#!/bin/bash
podIPs=`kubectl get pods -o wide -l app=nginx-ds | awk '{print $6}' |grep -v
IP<sup>`</sup>
count=0
for podIp in ${podIPs[@]}
do
 let count=0
  for i in `seq 1 11` ;do
   if ssh node$i ping -c 1 $podIp |grep '100% packet loss' ;
   then
          echo "node$i ping $podIp error" ;
   else
          let count+=1
   fi
  done
  if [ $count == 11 ];then
   echo "all Slave node ping $podIp successful!";
  else
   echo "ping $podIp failed"
  fi
done
#5.执行脚本
chmod +x ping-test.sh
./ping-test.sh
#6.如果ping-test.sh成功执行则测试服务IP和端口可达性。如果ping-test.sh执行后发现部分部分
ping测试失败,则可以再执行一次,第一次可能会因为需要做一些准备工作而失败,再次执行后一般会成功。
#6.1测试服务IP可达性,编写脚本svc-test.sh,其内容如下:
```

```
#!/bin/bash
clusterIP=`kubectl get svc -l app=nginx-ds | awk '{print $3}' |grep -v IP`
echo "clusterIP=$clusterIP"
for i in `seq 1 11`; do
  ssh node$i curl -s $clusterIP | grep "<title>Welcome to nginx"
done
#7.执行脚本svc-test.sh
chmod +x svc-test.sh
./svc-test.sh #如果输出了11个<title>welcome to nginx!</title>则表示服务IP是可达的
#8.测试端口可达性,编写脚本port-test.sh,其内容如下:
#!/bin/bash
count=0
nodePort=`kubectl get svc -l app=nginx-ds | awk '{print $5}' |grep -v PORT |
awk -F ':' '{print $2}' |awk -F '/' '{print $1}'`
for i in `seq 1 11`; do
 ssh node$i curl -s node$i:$nodePort | grep "<title>Welcome to nginx"
 let count+=1
done
echo "total count=$count"
#9.执行port-test.sh
chmod +x port-test.sh
./port-test.sh #如果输出了11个<title>Welcome to nginx!</title>以及最后输出的total
count=11则表示NodePort也是可达的
```

```
#10.至此,说明集群搭建成功
```

## 相关参考:

- 1. <u>使用kubeadm 部署 Kubernetes(国内环境)</u>
- 2. <u>在Ubuntu 18.04 中安装 Kubernetes</u>
- 3. Creating a single control-plane cluster with kubeadm
- 4. <u>kubeadm安装kubernetes</u>
- 5. <u>kubeadm初始化Kubernetes集群</u>
- 6. Kubernetes-1.18.0高可用集群部署
- 7. 使用kubeadm安装kubernetes v1.18.x

## 2.1.6 其它搭建Kubernetes集群方式

- <u>和我一步步部署 KUBERNETES 集群</u>
- <u>Kubernetes ubuntu二进制包安装</u>
- <u>k8s1.12优化二进制安装(非常方便维护)</u>
- <u>kubernetes1.12二讲制离线安装总结</u>

# 3 部署kube-prometheus

# 3.1 部署kube-prometheus

```
#1.下载kube-prometheus
git clone https://github.com/coreos/kube-prometheus.git
#2.安装kube-prometheus
kubectl create -f manifests/setup
kubectl create -f manifests/
#注意此时执行kubectl get servicemonitors --all-namespaces 会得到No Resources found
的结果
```

| #3.一直等待知道出现下面的结果,即monitoring         | namespa   | ce下所有的Pc  | od都处于runni | ng状态,则表示 |
|--------------------------------------|-----------|-----------|------------|----------|
| prometheus可用, 使用kubectl get pod -n m | nonitorir | Ig命令查看    |            |          |
| NAME                                 | READY     | STATUS    | RESTARTS   | AGE      |
| alertmanager-main-0                  | 2/2       | Running   | 0          | 55s      |
| alertmanager-main-1                  | 2/2       | Running   | 0          | 55s      |
| alertmanager-main-2                  | 2/2       | Running   | 0          | 55s      |
| grafana-5c55845445-nxvw8             | 1/1       | Running   | 0          | 53s      |
| kube-state-metrics-957fd6c75-8vm26   | 3/3       | Running   | 0          | 53s      |
| node-exporter-58bww                  | 2/2       | Running   | 0          | 53s      |
| node-exporter-65tqk                  | 2/2       | Running   | 0          | 53s      |
| node-exporter-7v7m5                  | 2/2       | Running   | 0          | 53s      |
| node-exporter-7w8mn                  | 2/2       | Running   | 0          | 53s      |
| node-exporter-9gqtd                  | 2/2       | Running   | 0          | 53s      |
| node-exporter-9sc28                  | 2/2       | Running   | 0          | 53s      |
| node-exporter-jj95q                  | 2/2       | Running   | 0          | 53s      |
| node-exporter-sjqhq                  | 2/2       | Running   | 0          | 53s      |
| node-exporter-x8bhx                  | 2/2       | Running   | 0          | 53s      |
| node-exporter-xm8pq                  | 2/2       | Running   | 0          | 53s      |
| prometheus-adapter-fb65f8f5f-4wgrs   | 1/1       | Running   | 0          | 53s      |
| prometheus-k8s-0                     | 3/3       | Running   | 1          | 54s      |
| prometheus-k8s-1                     | 3/3       | Running   | 1          | 54s      |
| prometheus-operator-5b96bb5d85-s5kc8 | 2/2       | Running   | 0          | 62s      |
|                                      |           |           |            |          |
| #4.如果出现上面的结果则表示prometheus安装成         | 功,下面更     | 改promethe | us的访问模式,   | 以便从集群外访  |
| 间prometheus                          |           |           |            |          |

```
## 4.1 修改
```

#4.请参考博客: https://blog.csdn.net/Happy\_Sunshine\_Boy/article/details/105708921

# 3.2 更改Prometheus访问模式

• 修改配置文件 kubectl edit svc/prometheus-k8s -n monitoring, 修改该文件中的nodePort 和type, 如下图:

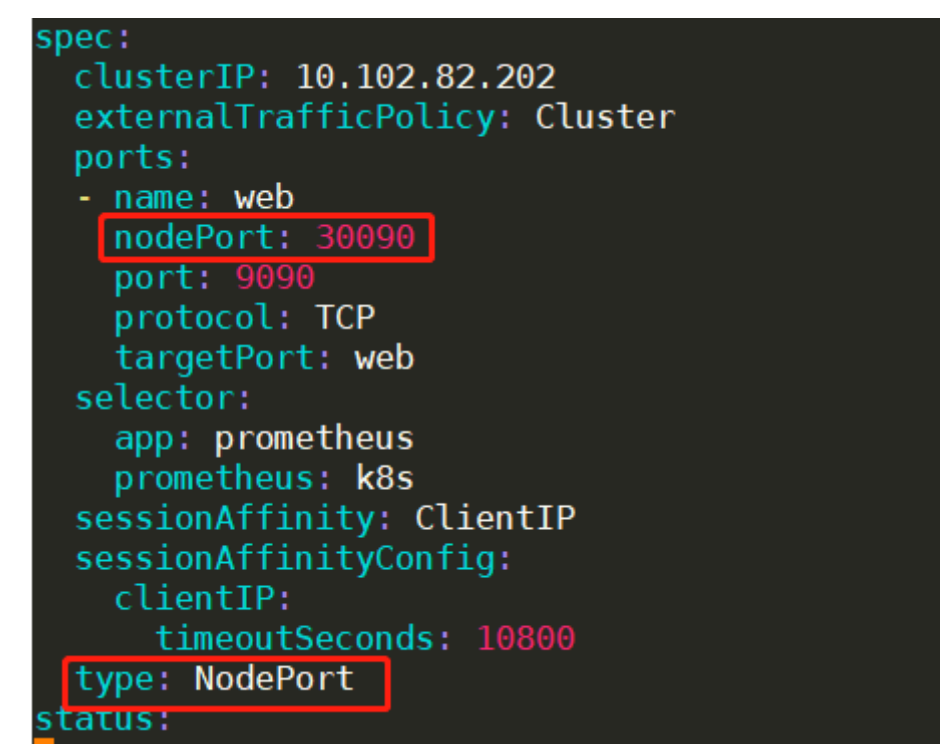

注意: nodePort是新增的, 端口号自己指定, type改为NodePort, 这样通过机器的外网 IP+30090端口就可以访问prometheus了, 访问结果类似与下面:

## Enable query history

Add Graph

| Expression (press Shift+Enter for newlines) |                           |  |  |  |  |  |
|---------------------------------------------|---------------------------|--|--|--|--|--|
| Execute                                     | - insert metric at curs 🗢 |  |  |  |  |  |
| Graph C                                     | onsole                    |  |  |  |  |  |
| <b>₩</b> Mon                                | nent                      |  |  |  |  |  |
| Element                                     |                           |  |  |  |  |  |
| no data                                     |                           |  |  |  |  |  |
|                                             |                           |  |  |  |  |  |

• 修改配置文件 kubect1 edit svc/grafana -n monitoring,修改该文件中的nodePort和 type,如下图:

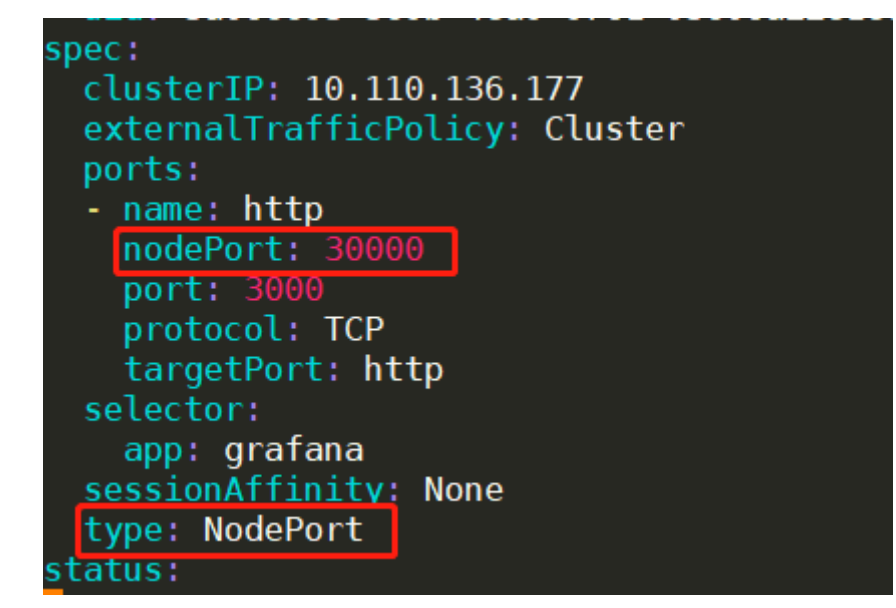

访问结果类似与下面,注意: Granafa的登录账户和密码都是admin

| €→        | C' û                | 00             | localhost:30000/?org | ld=1                    |                             |
|-----------|---------------------|----------------|----------------------|-------------------------|-----------------------------|
| Ø         | 📲 Home 🗸            |                |                      |                         |                             |
|           |                     |                |                      |                         |                             |
| +         |                     |                |                      |                         |                             |
| 88        |                     |                |                      |                         |                             |
| •         |                     | - 🚫            |                      |                         | 曼 -                         |
| <u>ب</u>  |                     | Install Grafan | a                    |                         | <del>Create a data so</del> |
| *         |                     |                |                      |                         |                             |
|           |                     |                |                      | Dashboards <del>-</del> |                             |
| $\forall$ | Starred dashboards  |                |                      |                         |                             |
|           | Recently viewed das | shboards       |                      |                         |                             |

• 修改配置文件 kubectl edit svc/alertmanager-main -n monitoring, 修改该文件中的 nodePort和type, 过程与上面类似。

# 3.3 Prometheus问题解决

通过IP+30090端口或者localhost+30090端口,即上面prometheus修改的nodePort,查看 prometheus结果中,发现monitoring/kube-controller-manager和monitoring/kube-scheduler没有 对应的监控目标,即它们都是0/0up。解决方案如下:

 首先进入下载的kube-prometheus目录, cd ~/k8s\_install\_files/kubeprometheus/manifests, 然后执行 vim prometheuskubeControllerManagerService.yaml, 注意这里实际上是新增了该文件, 新增内容如下:

```
apiVersion: v1
kind: Service
metadata:
  namespace: kube-system
  name: kube-controller-manager
  labels:
   k8s-app: kube-controller-manager
spec:
  selector:
    component: kube-controller-manager
  type: ClusterIP
 clusterIP: None
  ports:
  - name: http-metrics
   port: 10252
   targetPort: 10252
   protocol: TCP
apiVersion: v1
kind: Endpoints
metadata:
  labels:
```

```
k8s-app: kube-controller-manager
name: kube-controller-manager
namespace: kube-system
subsets:
- addresses:
- ip: 192.168.1.107
ports:
- name: http-metrics
port: 10252
protocol: TCP
```

注意:上述IP指的是Master所在的IP,也可以在status->Targets中看monitoring/kube-apiserver 的Labels列中的instance中的IP

- 执行 kubect1 apply -f prometheus-kubeControllerManagerService.yam1
- 继续在上述目录下添加另一个文件,使用指令 vim prometheus-kubeSchedulerService.yaml, 该文件内容如下:

```
apiVersion: v1
kind: Service
metadata:
 namespace: kube-system
 name: kube-scheduler
 labels:
   k8s-app: kube-scheduler
spec:
 type: ClusterIP
 clusterIP: None
 ports:
 - name: port
   port: 10251
   protocol: TCP
apiVersion: v1
kind: Endpoints
metadata:
 labels:
    k8s-app: kube-scheduler
  name: kube-scheduler
  namespace: kube-system
subsets:
- addresses:
  - ip: 192.168.1.107
  ports:
  - name: http-metrics
   port: 10251
   protocol: TCP
```

## 注意IP

接着执行指令 kubect1 apply -f prometheus-kubeSchedulerService.yaml。最后的结果如下:

| ← → C ŵ () i localhost:30090/targets                  |                   |                   |           |  |  |
|-------------------------------------------------------|-------------------|-------------------|-----------|--|--|
| Prometheus Alerts Graph                               | Status 🝷 Help     |                   |           |  |  |
| http://10.244.4.8:3000/metrics monitoring/kube-apiser | ormation<br>gs    |                   |           |  |  |
| Endpoint                                              | Service Discovery |                   |           |  |  |
| https://192.168.1.107:6443/metr                       | rics              | UP                |           |  |  |
| monitoring/kube-contro                                | ller-manager/0    | (1/1 up)<br>State | show less |  |  |
| http://192.168.1.107:10252/met                        | UP                |                   |           |  |  |
| monitoring/kube-schedu                                | uler/0 (1/1 up) 🛿 | how less          |           |  |  |
| Endpoint                                              |                   | State             |           |  |  |
| http://192.168.1.107:10251/met                        | rics              | UP                |           |  |  |

# 3.4 删除kube-prometheus

只需执行下面的指令:

kubectl delete --ignore-not-found=true -f manifests/ -f manifests/setup

## 相关参考:

- <u>Kubernetes-v1.17.4部署kube-prometheus-v0.5.0</u>
- <u>kube-prometheus github网北</u>

# 4 使用SSH密钥方式登录Kubernetes集群

- 此处以MobaXterm远程登录工具为例:
- 1. 点击MobaXterm的工具栏Tools下的MobaKeyGen(SSH key generator),点开后界面如下:

| Ter                  | Terminal Sessions View X server Tools Games Settings Macros Help                                                                                                    |               |                                                                   |                                                                               |                                          |                       |                                              |             |                                          |
|----------------------|----------------------------------------------------------------------------------------------------|---------------|-------------------------------------------------------------------|-------------------------------------------------------------------------------|------------------------------------------|-----------------------|----------------------------------------------|-------------|------------------------------------------|
| Ses                  | sion Servers Tools                                                                                                    | هې<br>Games S | +<br>Sessions                                                     | View S                                                                        | 🖳 🐧<br>Split Multie                      | t Exec Tunneling      | g Packages                                   | settings    | ?<br>Help                                |
| Ç                    | uick connect                                                                                                    |               | ጫ MobaX<br><u>F</u> ile <u>K</u> ey                               | íterm SSH<br>Con <u>v</u> ersi                                                | Key Genera<br>ons <u>H</u> elp           | ator                  |                                              | D           | ×                                        |
| «                    | /home/k8s/                                                                                                    |               | Key                                                               |                                                                               |                                          |                       |                                              |             |                                          |
| s 🍝 Tools 🗡 Sessions | <ul> <li>Name</li> <li></li> <li>.ssh</li> <li>.cache</li> <li>.Xauthority</li> <li>.viminfo</li> <li>.sudo_as_admin_su</li> <li>.profile</li> <li>bashrc</li> </ul> | iccessful     | No key.                                                           |                                                                               |                                          |                       |                                              |             |                                          |
| Macro                | <ul> <li>.bash_logout</li> <li>.bash_history</li> </ul>                                                                                                    |               | Actions                                                           |                                                                               |                                          |                       |                                              |             |                                          |
| 🔶 Sftp 🔰             |                                                                                                    |               | Generate                                                          | a public/priv<br>existing privat                                              | vate key pair<br>te key file             |                       |                                              | G           | enerate<br>Load                          |
|                      |                                                                                                    |               | Save the<br>Parameter<br>Type of k<br>() <u>R</u> SA<br>Number of | generated ke<br>rs<br>ey to generat<br>O <u>[</u><br>of <u>b</u> its in a ger | ey<br>te:<br><u>D</u> SA<br>nerated key: | S.<br>O <u>e</u> cdsa | ave p <u>u</u> blic key<br>() ED <u>2</u> 55 | <u>Save</u> | private key<br>SSH- <u>1</u> (RSA)<br>48 |

2. 点击Generate按钮,然后会开始生成公钥/私钥,**注意在生成的过程中需要在下图红框中用鼠标滑** 动,否则生成公钥/私钥进度条不会动。

| 🔍 MobaXterm SSH Key Generator 🛛 📴                                 |          |  |  |  |
|-------------------------------------------------------------------|----------|--|--|--|
| <u>F</u> ile <u>K</u> ey Con <u>v</u> ersions <u>H</u> elp        |          |  |  |  |
| Key                                                               |          |  |  |  |
| Please generate some randomness by moving the mouse over the blan | nk area. |  |  |  |
|                                                                   |          |  |  |  |
|                                                                   |          |  |  |  |
|                                                                   |          |  |  |  |
|                                                                   |          |  |  |  |
|                                                                   |          |  |  |  |
|                                                                   |          |  |  |  |
|                                                                   |          |  |  |  |
| Actions                                                           |          |  |  |  |
| Generate a public/private key pair                                | Generate |  |  |  |
|                                                                   |          |  |  |  |
| Loan an ensing private key tie                                    | 1030     |  |  |  |

 生成完毕后的效果如下图。首先点击红框中的按钮,保存生成的公钥和私钥,比如可以将公钥 (public key)保存成id\_rsa.pub文件,保存的目录自己选择。私钥可以保存成id\_rsa.ppk文件。
 其次,将下图绿色框线中的所有数据(可能需要拖动右侧滑动栏),拷贝并发给集群管理员,等待 管理员的回复。 🔍 MobaXterm SSH Key Generator

<u>File Key Conversions Help</u>

| Key                                                                                                    |                       |                          |                          |  |  |  |  |
|----------------------------------------------------------------------------------------------------|-----------------------|--------------------------|--------------------------|--|--|--|--|
| Public key for pasting into OpenSSH server (~/.ssh/authorized_keys file):                                                            |                       |                          |                          |  |  |  |  |
| ssh-rsa                                                                                                    |                       |                          |                          |  |  |  |  |
| AAAAB3NzaC1yc2EAAAABJQAAAQEAijrFZbXbAwPLv/pgQyABbDxi7WcGFDe<br>+p3ys708110Th1i4r2iJUJJddTUy55TeSU/DZ9maUkgQ/8gz0s9z2TeFz0SpNmYXUJsiJ |                       |                          |                          |  |  |  |  |
| h7l177uK3+ck0GDQi                                                                                                    | ZBWUvmzykhoQCRJW      | emF1dzuJdbzm9iN8r3Y      | OXFI9HRDDqXn6            |  |  |  |  |
| 62m                                                                                                    |                       |                          | ×                        |  |  |  |  |
| Key fingerprint:                                                                                                    | ssh-rsa 2048 46:4c:db | :7f:4b:99:66:5a:c2:7b:5  | 9:5a:9c:b0:a0:2d         |  |  |  |  |
| Key <u>c</u> omment:                                                                                                    | rsa-key-20200612      |                          |                          |  |  |  |  |
| Key p <u>a</u> ssphrase:                                                                                                    | Key passphrase:       |                          |                          |  |  |  |  |
| Confirm passphrase:                                                                                                    |                       |                          |                          |  |  |  |  |
| Actions                                                                                                    |                       |                          | I                        |  |  |  |  |
|                                                                                                    |                       |                          | <b>•</b> • •             |  |  |  |  |
| Generate a public/priv                                                                                                    | vate key pair         |                          | <u>G</u> enerate         |  |  |  |  |
| Load an existing privat                                                                                                    | te key file           |                          | <u>L</u> oad             |  |  |  |  |
| Save the generated ke                                                                                                    | ey                    | Save p <u>u</u> blic key | <u>S</u> ave private key |  |  |  |  |
| Parameters                                                                                                    |                       |                          |                          |  |  |  |  |
| Type of key to general                                                                                                    | te:                   |                          |                          |  |  |  |  |
| ● <u>R</u> SA ○                                                                                                    | DSA OECDS             | SA <u>O ED2</u> 5519     | SSH- <u>1</u> (RSA)      |  |  |  |  |
| Number of <u>b</u> its in a ger                                                                                                    | nerated key:          |                          | 2048                     |  |  |  |  |

4. 收到管理员回复后,才可以在MobaXterm中登录Kuberntes集群。打开MobaXterm,登录的过程如下:

5. 登录后效果如下。

 $\times$ 

Authenticating with public key "rsa-key-20200612" ? MobaXterm 11.1 ? (SSH client, X-server and networking tool SSH session to k8s@210.45.114.192 ? SSH compression : 🗸 ? SSH-browser : 🗸 ? X11-forwarding : 🗸 (remote display is forwarde : 🗸 (automatically set on remot ? DISPLAY For more info, ctrl+click on <u>help</u> or visit our <u>web</u> Welcome to Ubuntu 16.04.6 LTS (GNU/Linux 4.4.0-142-generic \* Documentation: https://help.ubuntu.com https://landscape.canonical.com \* Management: \* Support: https://ubuntu.com/advantage 155 packages can be updated. 108 updates are security updates. New release '18.04.4 LTS' available. Run 'do-release-upgrade' to upgrade to it. Last login: Fri Jun 12 22:22:21 2020 from 222.195.68.252 k8s@node1:~\$ 注:在Kubernetes集群内部,一个node进入到其他node可以直接使用ssh node编号(1-11, 1 **号为master**), 如在node1中进入node2可以使用 ssh node2

# 5 相关问题及解决方案

# 5.1 如何更换曙光I620-G20机器启动盘

• 开机时首先进入Logo界面,如下:

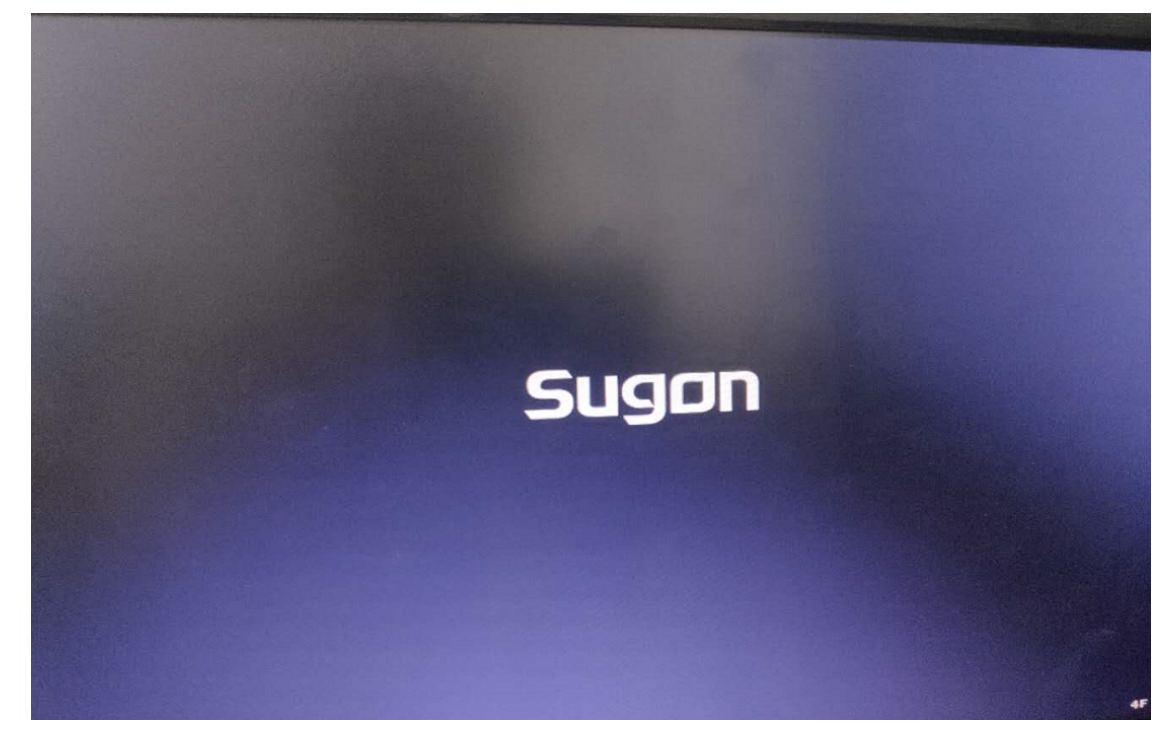

• 然后进入如下界面,并在此界面下按 ctr1 + c 键。

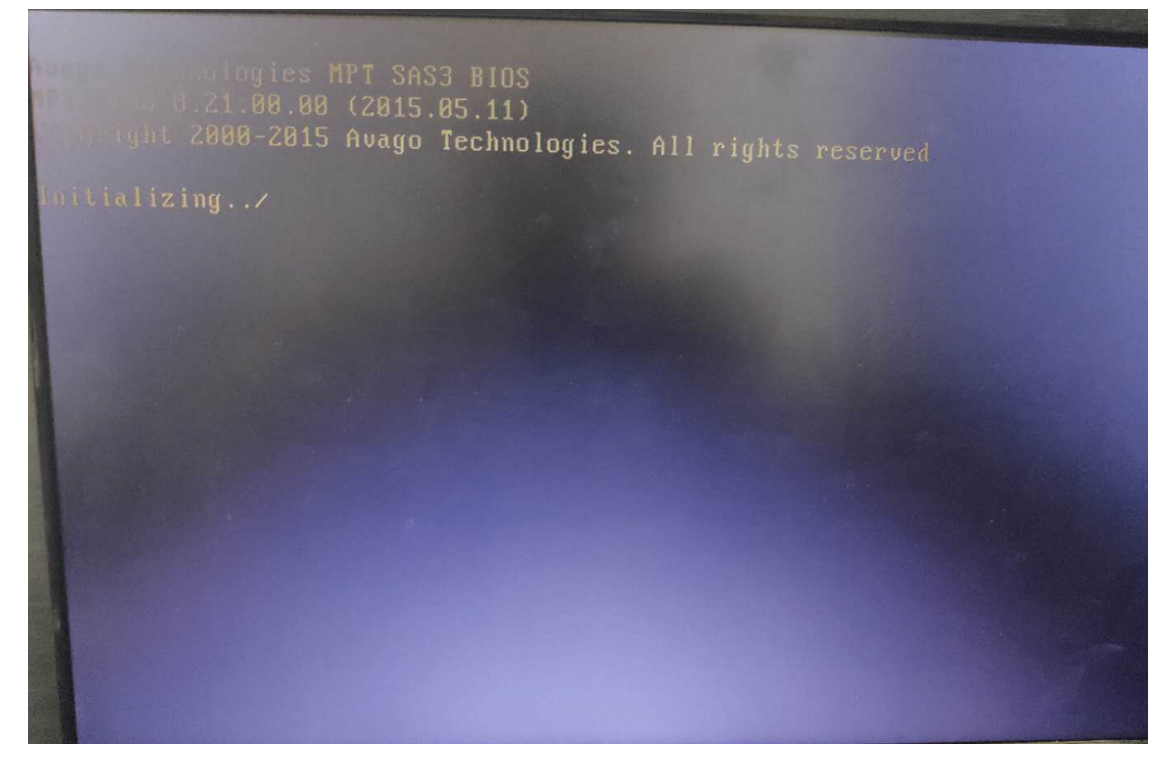

• 之后进入如下界面。

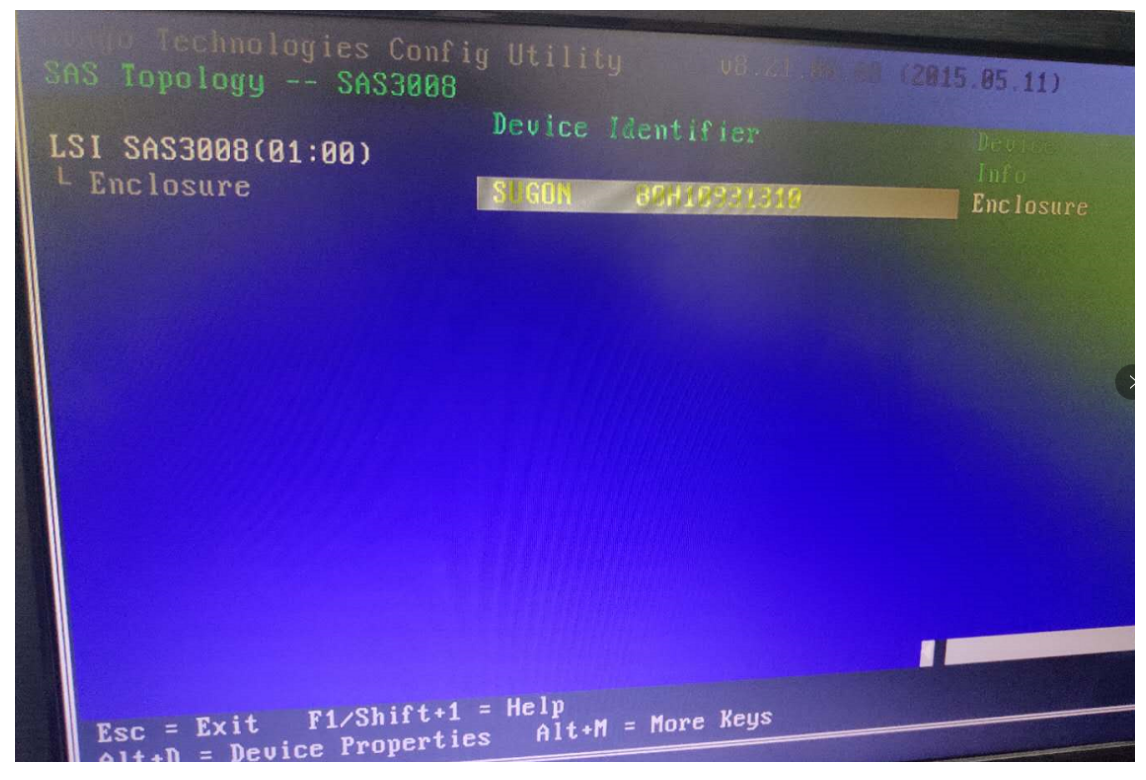

• 在上图界面中按 enter 键,并且需要多次,一直到如下界面。

| SAS Topology SAS3008                              | Utility v8.21.00.0            | 00 (2015.05.11)   |
|---------------------------------------------------|-------------------------------|-------------------|
| LSI SAS3008(01:00)                                | Device Identifier             | Device            |
| Lenclosure                                        | SUGON 80H10931310             | Enclosure         |
| Bay 0                                             | SEAGATE ST1000NM0023          | 0006 SAS,Boot     |
| Bay 1                                             | ATA INTEL SSDSC2BB48          | 0140 SATA-SSD,Alt |
| Bay 8                                             | SEAGATE ST1000NM0023          | 0006 SAS          |
|                                                   |                               |                   |
| Esc = Exit F1/Shift+1<br>Alt+D = Device Propertie | = Help<br>s Alt+M = More Keys |                   |

• 上图中的Bay其实就是磁盘在机器上的插槽编号,选择自己想作为启动盘的条目,然后按 Alt + B 选择该条目作为启动项,也可以按 Alt + A选择该条目作为可选的启动项,具体操作可以参考如 下界面的说明。

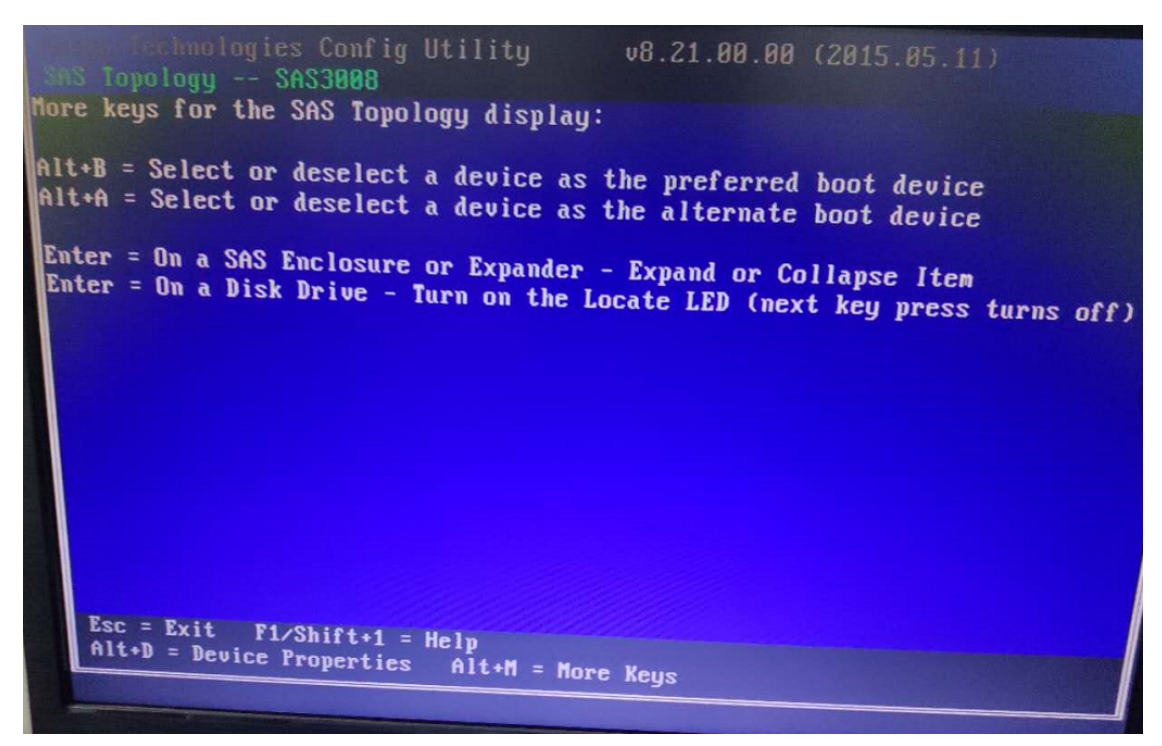

选择好启动盘后,保存并退出。之后机器重新启动,然后之后在按 De1 键进入BIOS设置相应的磁盘作为首选引导盘。

Dell机器也有类似的操作,不过需要在开机的时候按 ctr1 + r 键进行设置,之后通过 F11 进入 BIOS 设置。

## 5.2 安装Ubuntu16.04 Server教程、

## 参考博客

# 5.3 Ubuntu 16.04 Server安装时网络自动化配置失败

Ubuntu16.04.6 Server版安装的过程中网络自动化配置失败,需要在安装成功后进行手动配置。配置步骤如下:

- 使用 if config -a 打印出所有网卡的信息
- 使用 sudo dhclient + 网卡名自动获取IP地址,执行成功后使用 ping 进行确认

参考博客

## 5.4 kubectl启动失败

此时可以通过 journalctl -xefu kubectl 来查看相关的日志,可能的一个原因是swap没有关闭,可 以使用 sudo swapoff -a 来关闭swap并使用 sudo systemctl restart kubelet 重启kubelet。相关 参考

# 5.5 部分组件启动失败

- 在kubernetes安装的过程中,如果发现部分组件启动失败,可以使用 journalct1 -xefu 组件名称来查看组件最新启动的log日志,查看其出错原因。
- 在创建完成某些Deployment/ReplicaSet/ReplicationController/DaemonSet后,可以通过使用 kubectl get pods 或者 kubectl get pods -n Pod所在namespace名称 或者使用 --allnamespaces 来查看Pod的启动结果,如果发现Pod长时间停留在某一状态,则可以使用 kubectl describe pods pod名称 -n Pod所在namespace名称 来查看Pod未成功启动原因。或者使用 kubectl logs pod名称

# 5.6 kubernetes网络报错相关问题

#### 5.6.1 Pod启动异常问题

使用 kubect1 get pods -n kube-system 发现coredns移除处于ContainerCreating状态。

- 查看Pod的详细情况 kubect1 describe pod pod 名称 -n kube-system
- 如果看到了下面的信息:

```
Error syncing pod
Pod sandbox changed, it will be killed and re-created.
```

• 可以发现, 该 Pod 的 Sandbox 容器无法正常启动, 具体原因可以通过 journalct1 -xefu kubelet 查看 Kubelet 日志, 如果看到了类似与下面的问题:

```
RunPodSandbox from runtime service failed: rpc error: code = 2 desc = NetworkPlugin cni failed to set up pod "kube-dns-86f4d74b45-ffwjf" network: failed to set bridge addr: "cni0" already has an IP address different from 10.244.4.1/24
```

这里的一个Pod中启动了多个容器,所以,使用kubectl logs 命令查看日志很有局限性,关于 kubectl logs的使用,请参考<u>kubernetes中的Pod简述与实践</u>和<u>kubernetes中文文档</u>。

- 解决方案
  - 可以现在Master节点上将出问题Pod所在的Slave节点移除,移除方式可以参考2.1.4小节。
     然后在Pod被调度的节点上执行下面的操作:

```
sudo kubeadm reset
sudo systemctl stop kubelet
sudo systemctl stop docker
sudo rm -rf /var/lib/cni/
sudo rm -rf /var/lib/kubelet/*
sudo rm -rf /etc/cni/
sudo ifconfig cni0 down
sudo ifconfig flannel.1 down
sudo ifconfig docker0 down
sudo ip link delete cni0
sudo ip link delete flannel.1
##重启kubelet
sudo systemctl restart kubelet
##重启docker
sudo systemctl restart docker
```

 之后再次将给slave节点加入到集群中,加入方式参考2.1.3小节。如果上面的操作之后如果还 是报类似的问题或者下面的错误:

```
"CreatePodSandbox for pod \" kube-dns-86f4d74b45-ffwjf
_default(78e796f5-e
b7c-11e7-b903-b827ebd42d30)\" failed: rpc error: code = Unknown desc =
N
etworkPlugin cni failed to set up pod \" kube-dns-86f4d74b45-ffwjf
_default\"
network: failed to allocate for range 0: no IP addresses available in
range set:
10.244.1.1-10.244.1.254"
```

• 则在Master节点上执行如下步骤:

```
#首先将集群中的节点都移除,移除方式参考2.1.4和2.1.5小节,然后执行下面的指令
sudo kubeadm reset
sudo systemctl stop kubelet
sudo systemctl stop docker
sudo rm -rf /var/lib/cni/
sudo rm -rf /var/lib/kubelet/*
sudo rm -rf /etc/cni/
sudo ifconfig cni0 down
sudo ifconfig flannel.1 down
sudo ifconfig docker0 down
sudo ip link delete cni0
sudo ip link delete flannel.1
##重启kubelet
sudo systemctl restart kubelet
##重启docker
sudo systemctl restart docker
##重新初始化集群
sudo kubeadm init --kubernetes-version=1.18.3 --apiserver-advertise-
address=192.168.1.107 --pod-network-cidr=10.244.0.0/16 --service-
cidr=10.96.0.0/12
mkdir -p $HOME/.kube
sudo cp -i /etc/kubernetes/admin.conf $HOME/.kube/config
sudo chown $(id -u):$(id -g) $HOME/.kube/config
```

• 在Slave节点上执行如下步骤:

```
sudo kubeadm reset
sudo systemctl stop kubelet
sudo systemctl stop docker
sudo rm -rf /var/lib/cni/
sudo rm -rf /var/lib/kubelet/*
sudo rm -rf /etc/cni/
sudo ifconfig cni0 down
sudo ifconfig flannel.1 down
sudo ifconfig docker0 down
sudo ip link delete cni0
sudo ip link delete flannel.1
##重启kubelet
sudo systemctl restart kubelet
##重启docker
sudo systemctl restart docker
```

##使用kubeadm join将slave节点加入到集群中

• 如果上面的方法依然不能解决问题,执行下面的方法

```
#1.将所有的slave从集群中删除
#2.将Master删除
#3.在所有的节点中执行sudo kubeadm reset指令
#4.删除和cni相关的东西,使用如下指令:
sudo rm -rf /opt/cni
sudo rm -rf /run/flannel*
sudo rm -rf calcio*
sudo apt purge kubeadm kubelet kubectl
sudo apt purge kubernetes-cni
sudo apt autoremove
#5.重新安装kubeadm kubectl kubelet,并按照集群安装步骤继续操作
```

## 5.6.2 其它网络相关问题汇总

```
除了以上错误,其他可能的原因还有:
镜像拉取失败,比如:
(1)配置了错误的镜像
(2)Kubelet无法访问镜像(国内环境访问 gcr.io需要特殊处理
(3)私有镜像的密钥配置错误
(4)镜像太大,拉取超时(可以适当调整 kubelet 的 --image-pull-progress-deadline 和 --
runtime-request-timeout 选项)
CNI 网络错误,一般需要检查 CNI 网络插件的配置,比如:
(1)无法配置 Pod 网络
(2)无法分配 IP 地址
容器无法启动,需要检查是否打包了正确的镜像或者是否配置了正确的容器参数等。
```

## 相关参考:

<u>kubernetes中网络报错问题</u>

Kubernetes-cni issue with 1.9.0

## 5.6.3 kubernetes未配置CNI时使用 kubectl get nodes 发现node处于Ready状态

这个可能是之前配置过CNI网络, 想要重新更换网络, 此时可以参考5.6.1中的解决方案。